## Le snefcca

## TUTORIELS

## Shefcca.com

Changer son mot de passe

Connectez vous à <u>www.snefcca.com</u> avec votre identifiant et votre mot de passe

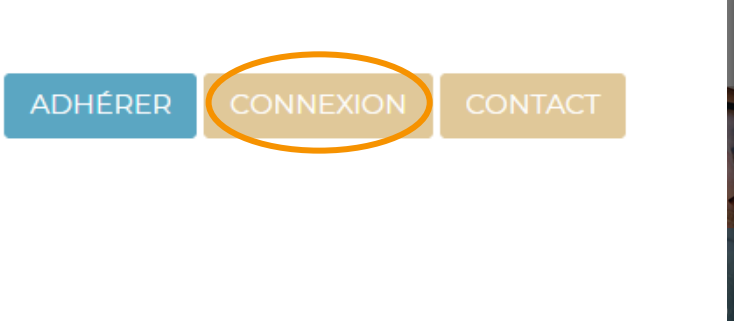

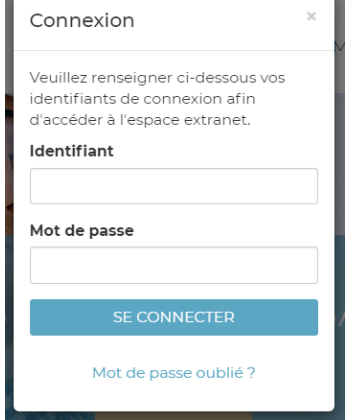

Cliquez sur votre **PRENOM NOM** en haut de la page pour accéder à votre compte

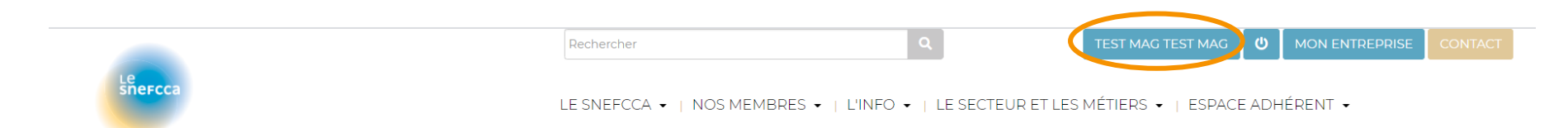

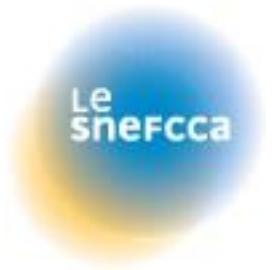

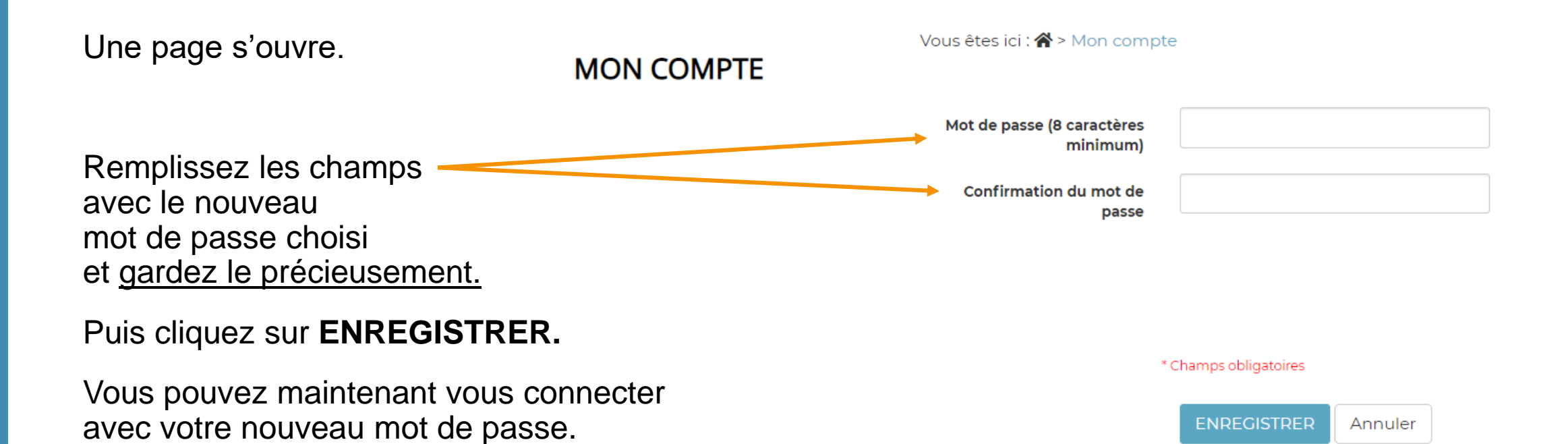

Le snercca